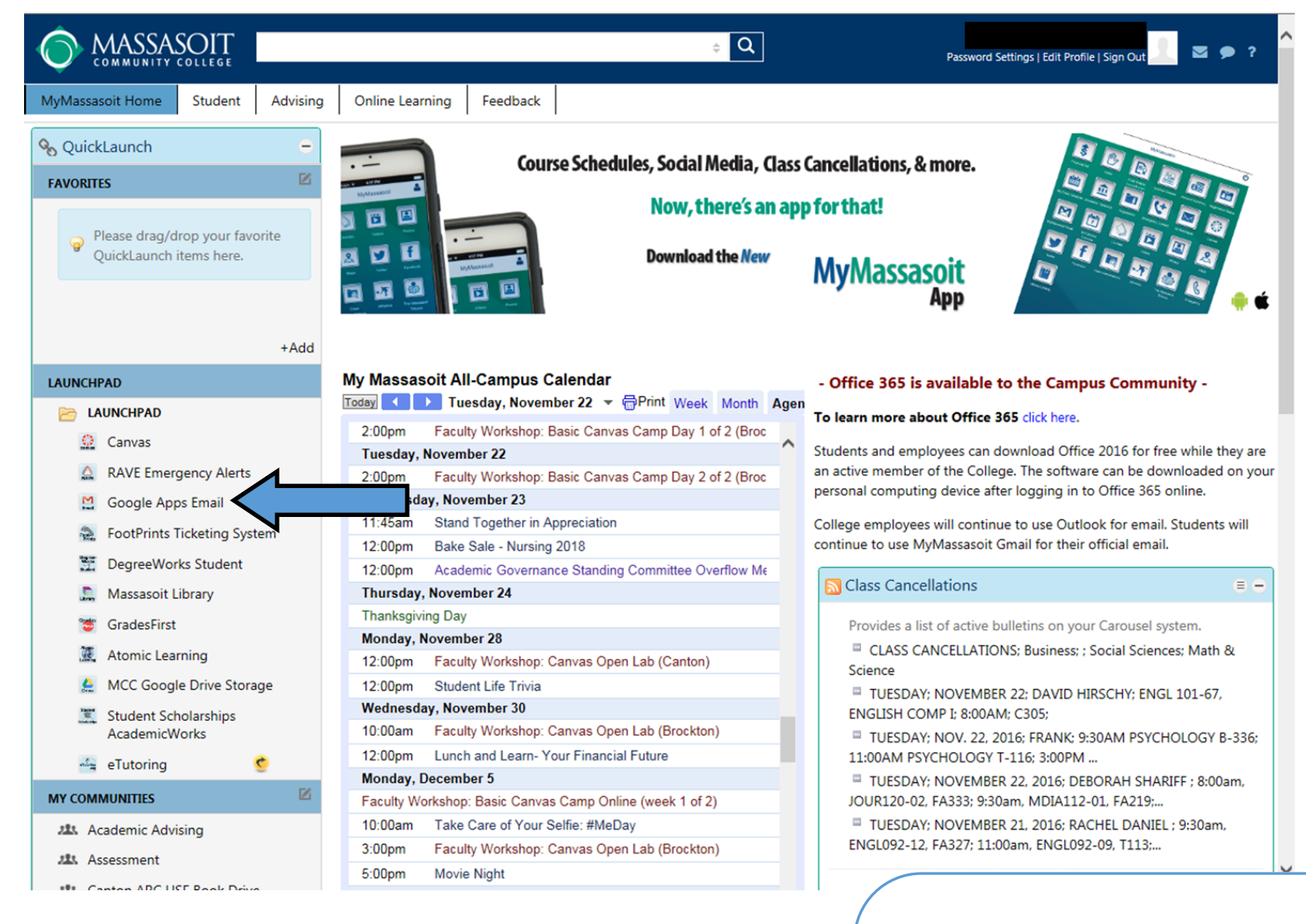

**STEP 1** 

Log-in to your MyMassasoit portal and open your Massasoit email account (Google Apps Email).

## **\*\*FOLLOW THE BLUE ARROWS\*\***

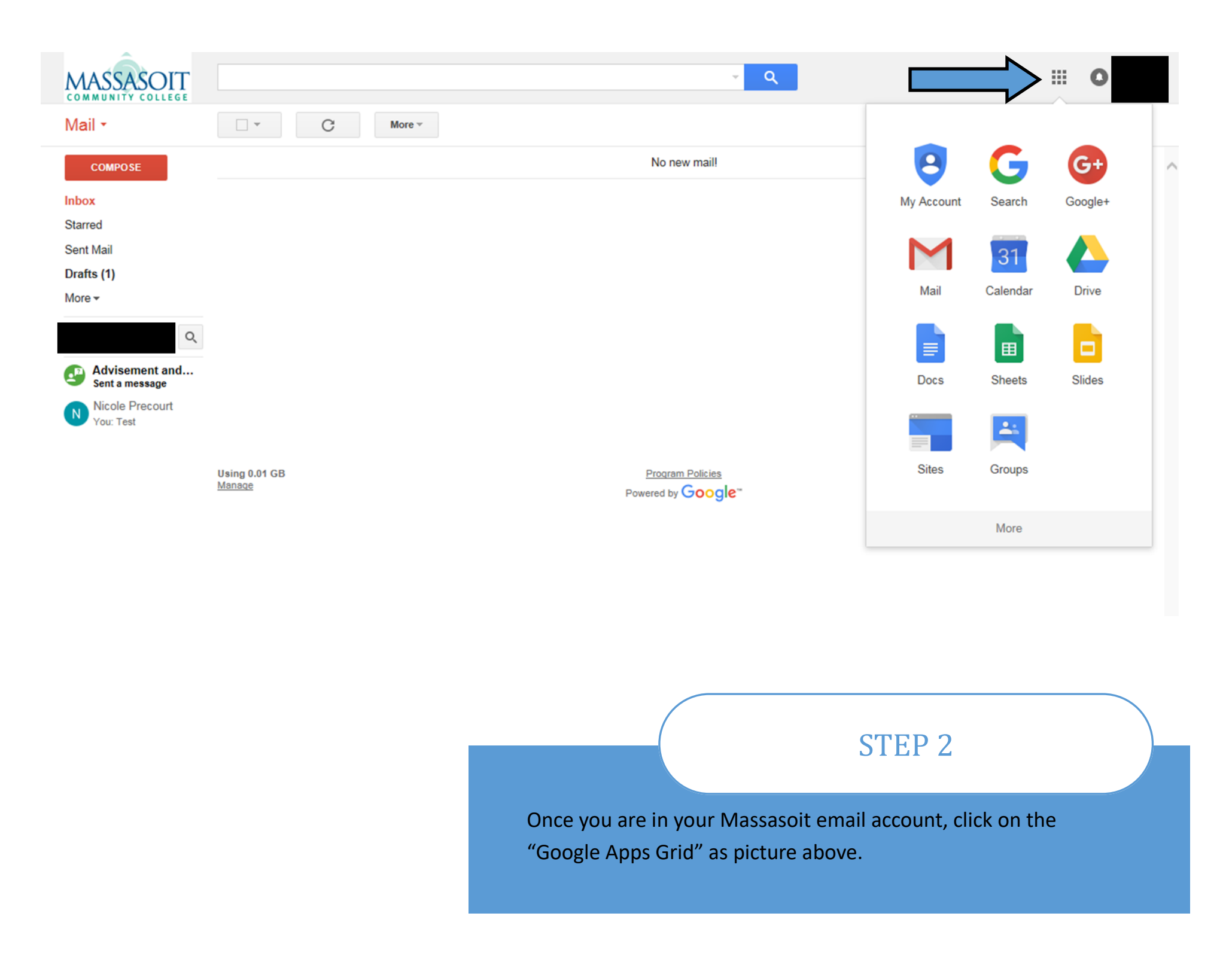

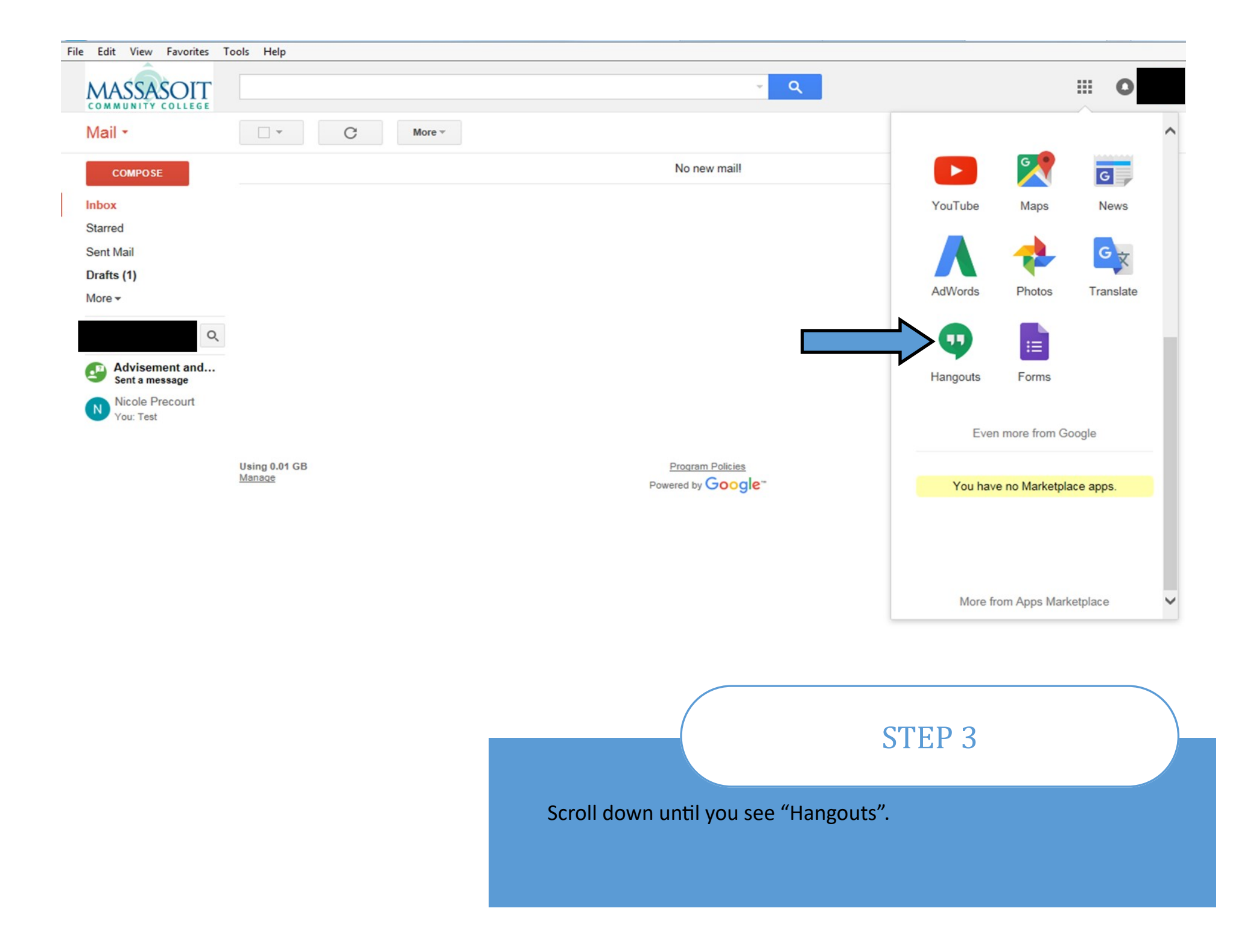

## File Edit View Favorites Tools Help

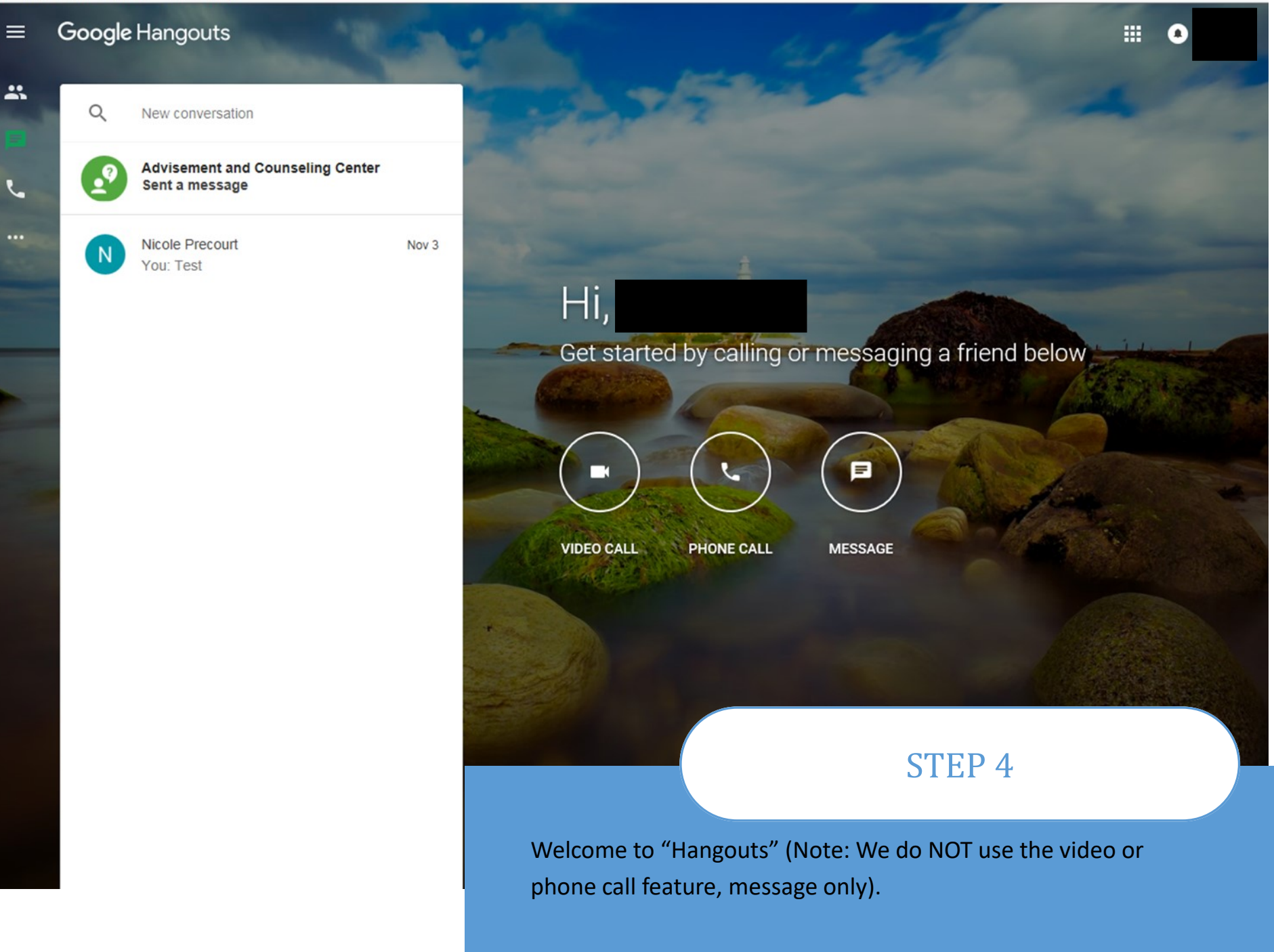

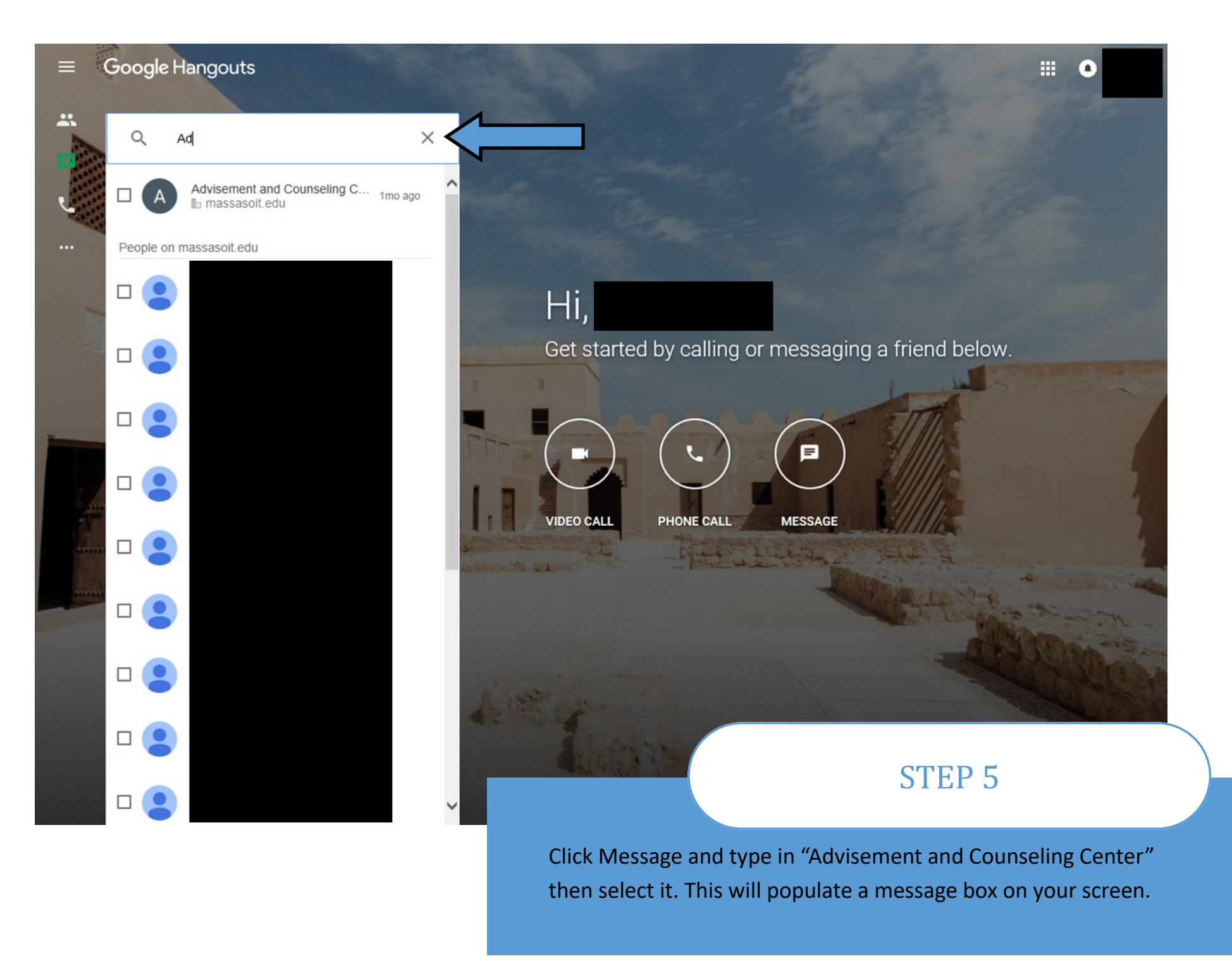

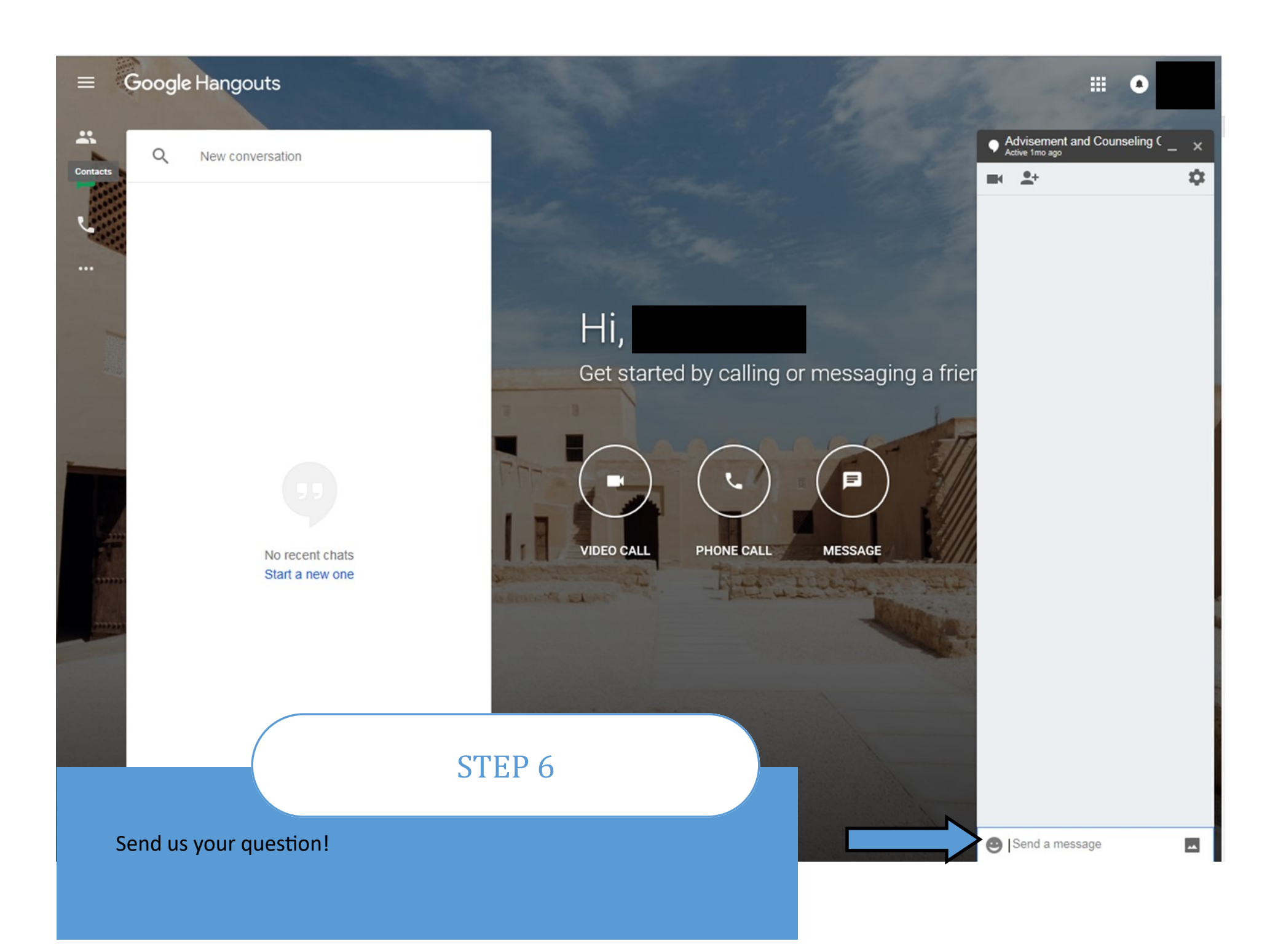

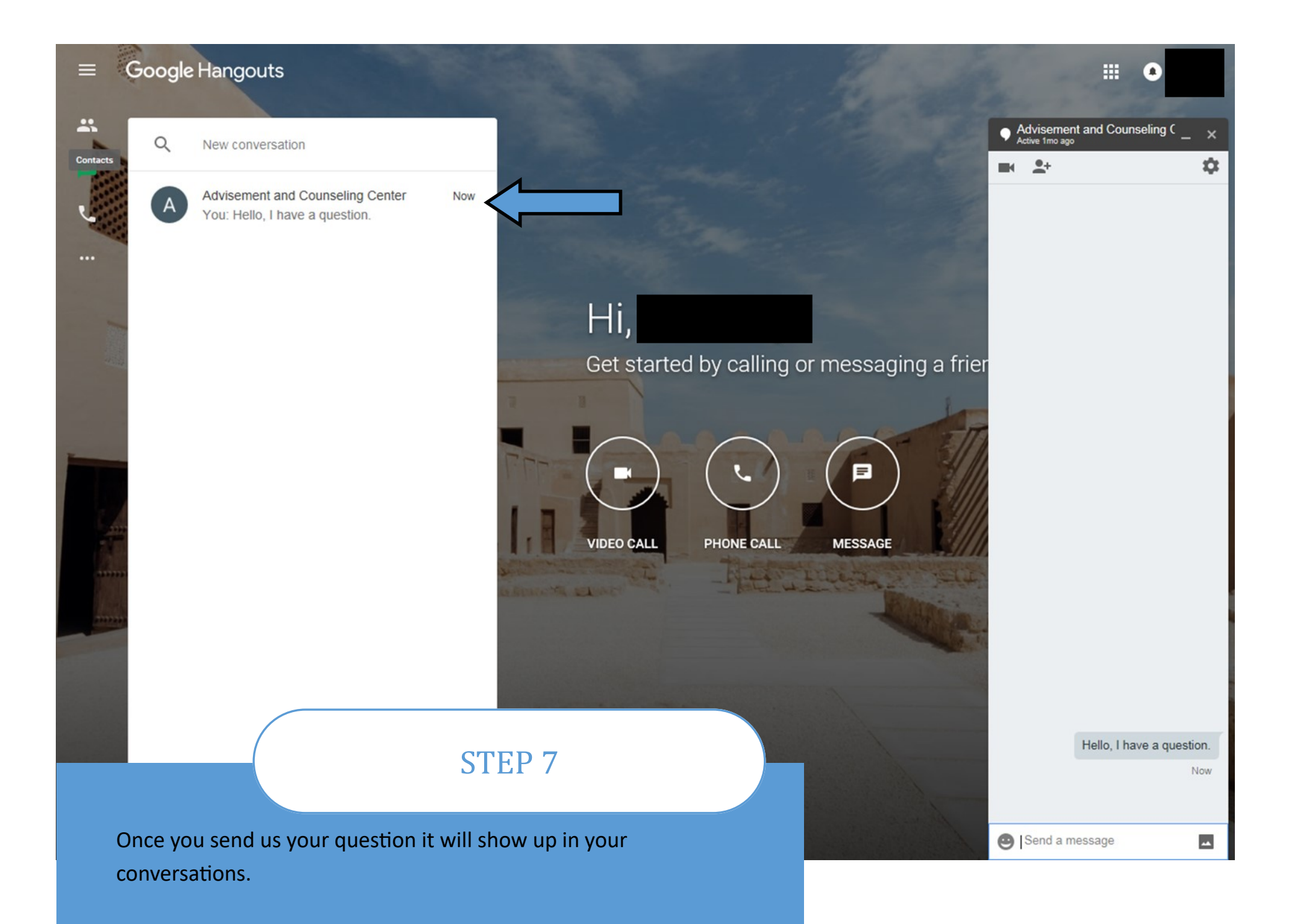

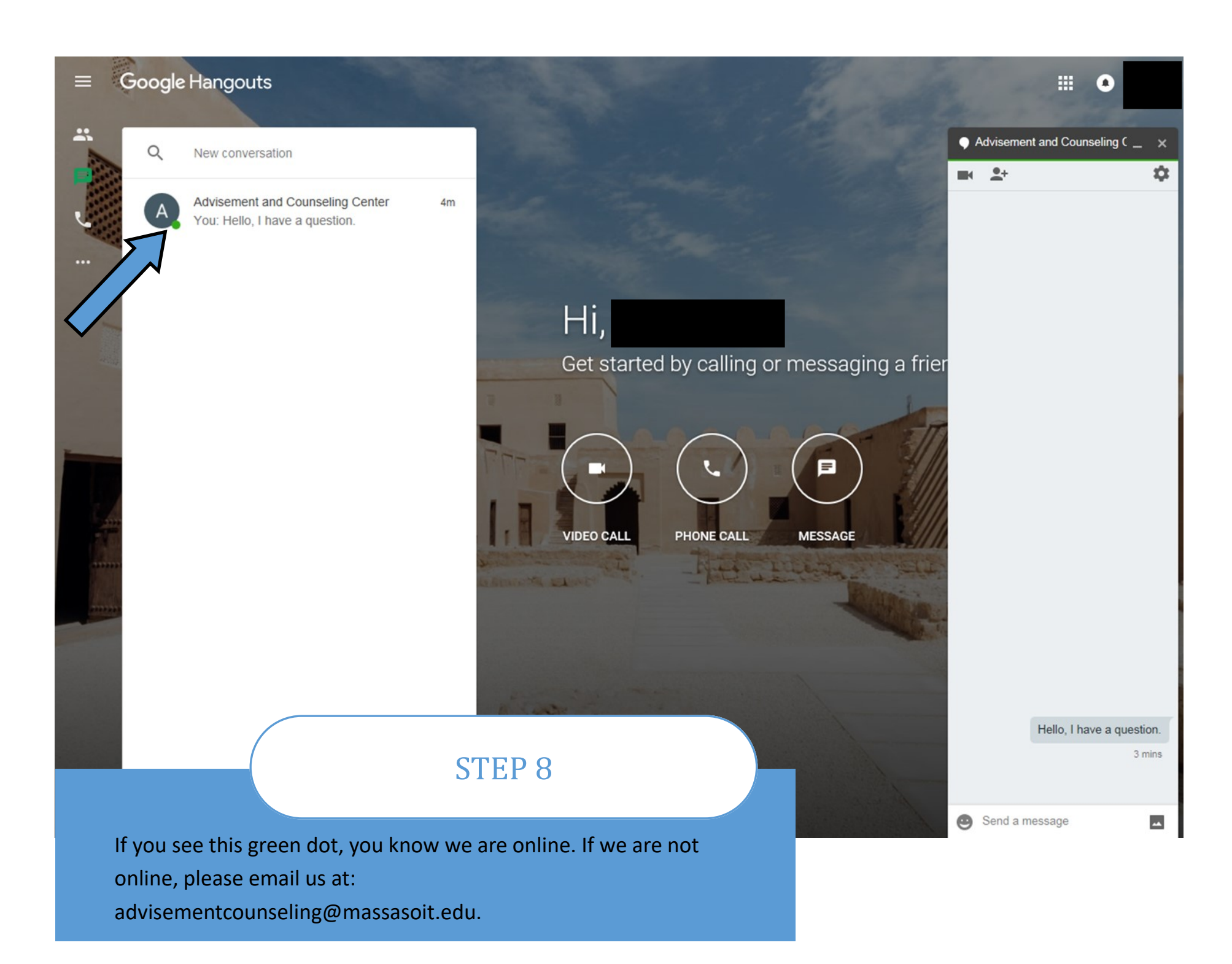

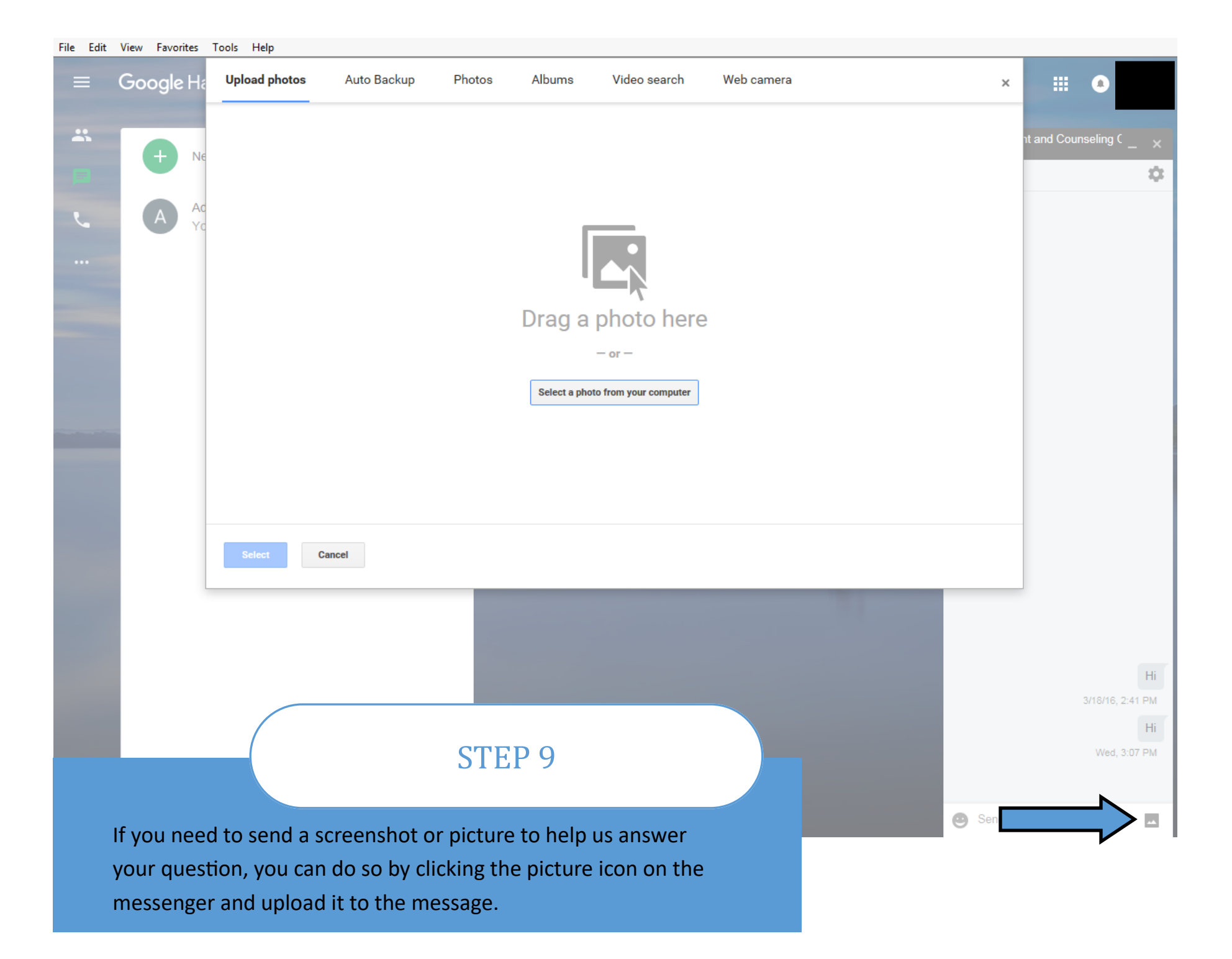